# Application: gvSIG desktop - gvSIG bugs #956

# Difference between multigeometria/dxf layers with a elements selected

08/06/2012 02:05 PM - María Maluenda

|                                                                                                    |                | r                       |           |
|----------------------------------------------------------------------------------------------------|----------------|-------------------------|-----------|
| Status:                                                                                                    | Closed         | % Done:                 | 0%        |
| Priority:                                                                                                  | Urgent         | Spent time:             | 0.00 hour |
| Assignee:                                                                                                  | Ignacio Brodín |                         |           |
| Category:                                                                                                  | Geoprocess     |                         |           |
| Target version:                                                                                            | 2.0.0-rc1      |                         |           |
| Severity:                                                                                                  |                | Add-on version:         |           |
| gvSIG version:                                                                                             | 2.0.0          | Add-on build:           |           |
| gvSIG build:                                                                                               | 2049           | Add-on resolve version: |           |
| Operative System:                                                                                          | Linux          | Add-on resolve build:   |           |
| Keywords:                                                                                                  |                | Proyecto:               |           |
| Has patch:                                                                                                 | No             | Hito:                   |           |
| Add-on name:                                                                                               | Unknown        |                         |           |
| Description                                                                                                |                |                         |           |
|                                                                                                    |                |                         |           |
| 1Open gvSIG                                                                                                |                |                         |           |
| 2Open new View                                                                                             |                |                         |           |
| 3Add dxf layer>geodata/vector/DXF/V0813_LaRioja.dxf                                                        |                |                         |           |
| 4Select a elements in DXF layer                                                                            |                |                         |           |
| 5Click in difference of tools geoprocessing toolbox gvSIG                                                  |                |                         |           |
| 6Apply parameters: select input cover: geodata/vector/DXF/V0813_LaRioja.dxf                                |                |                         |           |
| 7Select overlay layer: geodata/vector/DXF/V0813_LaRioja.dxf                                                |                |                         |           |
| 8Apply parameters: selected geometries                                                                     |                |                         |           |
| 9Check 'Fit to input layers' option appears by default in 'Output region' flange                           |                |                         |           |
| 10Save the Difference in a temporary file                                                                  |                |                         |           |
| 11Click OK                                                                                                 |                |                         |           |
| Difference isn't created                                                                                   |                |                         |           |
|                                                                                                    |                |                         |           |
| 1Abrir gvSIG                                                                                               |                |                         |           |
| 2Abrir nueva Vista                                                                                         |                |                         |           |
| 3Añadir la capa dxf -> geodata/vector/DXF/V0813_LaRioja.dxf                                                |                |                         |           |
| 4Seleccionar elementos de la capa de DXF                                                                   |                |                         |           |
| 5Clic en el geoproceso de gvSIG: Diferencia                                                                |                |                         |           |
| 6Capa de entrada: geodata/vector/DXF/V0813_LaRioja.dxf                                                     |                |                         |           |
| 7Capa de superposición: geodata/vector/DXF/V0813_LaRioja.dxf                                               |                |                         |           |
| 8Activar la opción de Geometrías seleccionadas                                                             |                |                         |           |
| 9Comprobar que está seleccionada la opción 'Ajustar a datos de entrada' en la pestaña 'Región de Análisis' |                |                         |           |
| 10Guardar en archivo temporal                                                                              |                |                         |           |
| 11Clic en Aceptar                                                                                          |                |                         |           |
| La capa de 'Diferencia' no se crea                                                                         |                |                         |           |
|                                                                                                    |                |                         |           |

#### History

#### #1 - 10/30/2012 06:44 PM - Manuel Madrid

- Assignee set to Ignacio Brodín

- Priority changed from Normal to Urgent

- Target version set to 2.0.0-rc1

### #2 - 10/31/2012 05:21 PM - Ignacio Brodín

- Status changed from New to Fixed

## #3 - 11/15/2012 01:53 PM - Abenchara Socorro

- Status changed from Fixed to Closed

Works in build 2058